# 高校综合项目管理云平 台

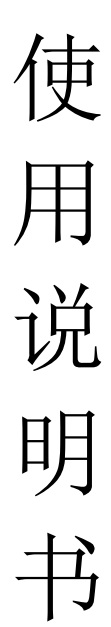

| <u> </u> | 系统功能概述    | 2 |
|----------|-----------|---|
| <u> </u> | 登录和首页     | 2 |
| Ξ,       | 教研项目      | 4 |
|          | I、校级项目    | 4 |
|          | 1. 模板下载   | 4 |
|          | 2. 我的项目   | 5 |
|          | 3. 当前申报类别 | 5 |
|          | 4. 项目申报   | 6 |
|          | 5. 任务书    | 7 |
|          | 6. 中期检查   | 7 |
|          | 7. 项目验收   | 7 |
|          | 8. 项目驳回   | 8 |
|          | 9. 项目变更   | 8 |
|          | Ⅱ、省级项目    | 9 |
|          | Ⅲ、国家级项目   | 9 |
|          | 1. 我的项目   | 9 |
|          |           |   |

目

录

## 一、系统功能概述

高校综合项目管理云平台主要包括 5 大功能,教研项目的申报、审批、立项、中检、结题; 网络评审,可以将系统中的项目加入计划,分配专家,设定对应的评审文档,进行在线打开评审;成果管理可以对不同类型的成果进行管理,并配有成果统计;经费管理包含项目的经费的预算上报,审批,报销,审核的流程;综合统计包含项目的统计,经费的统计,成果的统计等。

此文档是针对申报人申报项目时写的一个简单的指导文档。申报人主要是进行项目的 申报、文档(申报书、任务书、项目进展报告、项目结题报告等)提交。

## 二、登录和首页

学校管理员会先给申报人设置账号密码,申报人可以用该账号密码登录系统

#### 第2页共9页

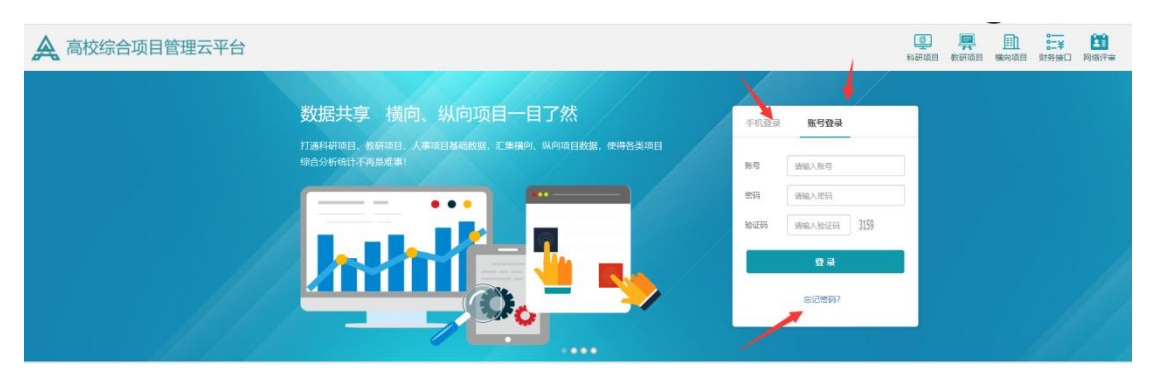

申报人登录进去后可以在首页编辑个人资料和修改账号密码

| 合 首页              |          |
|-------------------|----------|
| () 首页设置           |          |
|                   |          |
| 申报人               | 1        |
| 安徽师范大学            |          |
| 1895657458        | <b>*</b> |
| 编辑资料修改密           | 四日       |
| ())通知公告           | -        |
| 6666666           |          |
| 2020/1/3 15:32:31 |          |
| 123               |          |
| 2020/1/3 11:58:26 |          |
|                   | 更多       |
|                   |          |

完善个人信息后,申报人也可以通过手机号、验证码的方式登录系统 如果忘记密码 可点击首页的忘记密码 重新设置密码

| 手机登录  | 账号登录       |  |  |  |  |  |  |  |  |
|-------|------------|--|--|--|--|--|--|--|--|
| 手机号   | 请输入手机号     |  |  |  |  |  |  |  |  |
| 姓名    | 请输入姓名      |  |  |  |  |  |  |  |  |
| 验证码   | 请输入验证获取验证码 |  |  |  |  |  |  |  |  |
| 安录    |            |  |  |  |  |  |  |  |  |
| 忘记密码? |            |  |  |  |  |  |  |  |  |

三、教研项目

# Ⅰ、校级项目

# 1. 模板下载

申报人可以在该页面下载申报项目的项目文档模板

| ① 校级项目 >              | 44 気度 気度下載0                              |        |             |  |  |  |  |  |
|-----------------------|------------------------------------------|--------|-------------|--|--|--|--|--|
| 模板下载                  | (7日時期 全部 ・ 文明時間 全部 ・                     |        |             |  |  |  |  |  |
| 我的项目                  | 项目类别                                     | ↓ 文档类型 | ◎ 操作        |  |  |  |  |  |
| 当前申报类别                | 地方南水平大学建设计划                              | 申报书    | ±           |  |  |  |  |  |
| 項目中报                  | 高水平学科和技能竞赛成果构评 (最高实持等实)                  | 申报书    | ±           |  |  |  |  |  |
| 任务书                   | 教学很栗奖                                    | 申报书    | ±           |  |  |  |  |  |
| 中期检查                  | 教学编码                                     | 申报书    | ±           |  |  |  |  |  |
| and the second second | 教学团队                                     | 申报书    | ±           |  |  |  |  |  |
| 項目验收                  | 教学研究项目                                   | 申报书    | ±           |  |  |  |  |  |
| 項目驳回                  | 示范実施実训中心                                 | 申报书    | ±           |  |  |  |  |  |
| ⑦ 省级项目 ~              | 特色(品牌)专业                                 | 申报书    | ±           |  |  |  |  |  |
|                       | 学科和技能竞赛                                  | 申报书    | ±           |  |  |  |  |  |
|                       | 現版事故幾別                                   | 申报书    | *           |  |  |  |  |  |
| AX 参与项目               | 显示簿 1 到第 10 条记录, 总共 22 条记录 每页显示 10 🔺 条记录 |        | 上页 1 2 3 下页 |  |  |  |  |  |
|                       |                                          |        |             |  |  |  |  |  |
|                       |                                          |        |             |  |  |  |  |  |

2. 我的项目

项目负责人在我的项目页面能看到所有自己申报的校级项目,并能给项目设置参与人权限,如项目负责人不允许参与人下载项目文档等,选中项目,点击"设置参与人权限",如下图:

| WE 2 0 0000 020 0200 0000 00000 00000 00000 00000 00000 0000                                                                                                    | ① 校級项目 >  | 41 首页 模材                               | ≅下载 ○ 1890 대 | 0       |       |               |        |              |                  |             |                |            |            |        | ₩   |
|----------------------------------------------------------------------------------------------------|-----------|----------------------------------------|--------------|---------|-------|---------------|--------|--------------|------------------|-------------|----------------|------------|------------|--------|-----|
| NUMBER         0         9         9         9         9         9         9         9         9         9         9         9         9         9         9         9         9         9         9         9         9         9         9         9         9         9         9         9         9         9         9         9         9         9         9         9         9         9         9         9         9         9         9         9         9         9         9         9         9         9         9         9         9         9         9         9         9         9         9         9         9         9         9         9         9         9         9         9         9         9         9         9         9         9         9         9         9         9         9         9         9         9         9         9         9         9         9         9         9         9         9         9         9         9         9         9         9         9         9         9         9         9         9         9         9         9 </td <td>欄极下載</td> <td>年度 全部 •</td> <td>项目类别 全部</td> <td>•</td> <td>项目名称</td> <td>8</td> <td>TERR</td> <td></td> <td></td> <td></td> <td></td> <td></td> <td>设置参与人权限</td> <td>98 9A</td> <td>210</td>                                                                                                    | 欄极下載      | 年度 全部 •                                | 项目类别 全部      | •       | 项目名称  | 8             | TERR   |              |                  |             |                |            | 设置参与人权限    | 98 9A  | 210 |
| 1       21       21       21       92       924       924/0429944202202782       9201101       101201       01020101       01020101       01020101       01020101       01020101       01020101       01020101       01020101       01020101       01020101       01020101       01020101       01020101       01020101       01020101       01020101       01020101       01020101       01020101       01020101       01020101       01020101       01020101       01020101       01020101       01020101       01020101       01020101       01020101       01020101       01020101       01020101       01020101       01020101       01020101       01020101       01020101       01020101       01020101       01020101       01020101       01020101       01020101       01020101       01020101       01020101       01020101       01020101       01020101       01020101       01020101       01020101       01020101       01020101       01020101       01020101       010201010       010201010       010201010       010201010       010201010       010201010       010201010       010201010       010201010       0102010010       010201000       010201000       010201000       010201000       0102010000       0102010000       0102010000       0102010000000       0102010000000000000 <td>我的项目</td> <td>□ 序号 年度</td> <td>↓ 项目级别</td> <td>↓ 项目类别</td> <td>♦ 子类别</td> <td>) 项目名称</td> <td>♦ 所属单位</td> <td>) 负责人</td> <td>委与人</td> <td>推荐排名</td> <td>批准文号</td> <td>♦ 项目编号</td> <td>↓ 項目阶段</td> <td>) 项目状态</td> <td>ò</td> | 我的项目      | □ 序号 年度                                | ↓ 项目级别       | ↓ 项目类别  | ♦ 子类别 | ) 项目名称        | ♦ 所属单位 | ) 负责人        | 委与人              | 推荐排名        | 批准文号           | ♦ 项目编号     | ↓ 項目阶段     | ) 项目状态 | ò   |
| 社目前       新月第1第第1第日8년 8.811 96년8         日日前       1000000000000000000000000000000000000                                                                                                    | 当前申报类别    | 1 2019                                 | 校级           | 学科和技能竞赛 | A类赛事  | 申报人申报学科和技能竞赛项 | 目 物理学院 | 申报人          | 1                |             | 【安师大】202020115 | 2020011503 | 結项管理       | 已编项    |     |
| 1996         1996         1996         1996         1997         1998         1998         1998         1998         1998         1998         1998         1998         1998         1998         1998         1998         1998         1998         1998         1998         1998         1998         1998         1998         1998         1998         1998         1998         1998         1998         1998         1998         1998         1998         1998         1998         1998         1998         1998         1998         1998         1998         1998         1998         1998         1998         1998         1998         1998         1998         1998      <                                                                                                    | 项目申报      | 显示第1到第1条记                              | 记录,总共 1 祭记录  |         |       |               |        |              |                  |             |                |            |            |        |     |
| 新設設         新設設         新設設         新設設         新設設         新設設         新設設         新設設         新設設         新設設         新設設         新設設         新設設         新設設         新設設         新設設         新設設         新設設         新設設         新設設         新設設         新設         新設                                                                                                    | 住時市       |                                        |              |         |       |               |        |              |                  |             |                |            |            |        |     |
| ANDED         NIAPPIA         NIAPPIA         NIAPPIA         NIAPPIA         NIAPPIA         NIAPPIA         NIAPPIA         NIAPPIA         NIAPPIA         NIAPPIA         NIAPPIA         NIAPPIA         NIAPPIA         NIAPPIA         NIAPPIA         NIAPPIA         NIAPPIA         NIAPPIA         NIAPIA         NIAPPIA         NIAPIA         NIAPIA         NIAPIA         NIAPPIA         NIAPPIA         NI                                                                                                    | 项目验收      |                                        |              |         |       |               |        |              |                  |             |                |            |            |        |     |
| A man         M L X M         J X M L A M         M LA M         M LA M X A A A A A A A A A A A A A A A A A                                                                                                    | 项目驳回      |                                        |              |         |       |               |        |              |                  |             |                |            |            |        |     |
| 山口秋川         山口秋川         山口秋川         山口秋川         山口秋川         山口秋川         山口秋川         山口秋川         山口秋川         山口秋川         山口秋         山口秋         山口         山口                                                                                                    | Ó saite v |                                        |              |         |       |               |        |              |                  |             |                |            |            |        |     |
| 参与人权限设置            允许查看项目信息         ● 是 ● 否         允许查看项期成果与目标         ● 是 ● 否           允许查看负责人信息         ● 是 ● 否         允许查看参与人信息         ● 是 ● 否           允许查看项目文档         ● 是 ● 否         允许查看经与人信息         ● 是 ● 否           允许查看面目文档         ● 是 ● 否         允许下载项目文档         ● 是 ● 否           允许查看经费信息         ● 是 ● 否         允许查看经费信息         ● 是 ● 否                                                                                                    | 與目現別      | —————————————————————————————————————— | 1            | 尖加      | 山田    | 白柳            | 別康辛加   | - 贝          | 憲人               | · · · · · · | 人 推存!          | 非百 切       | 准义与        | 现日     | 目湖  |
|                                                                                                    | 参与人权      | 限设置                                    |              |         |       |               |        |              |                  |             |                |            |            | ×      | 1   |
| 允许查看项目信息     ●是     否     允许查看项期成果与目标     ●是     ● 否       允许查看负责人信息     ● 是     ● 否     允许查看参与人信息     ● 是     ● 否       允许查看项目文档     ● 是     ● 否     允许 查看经费信息     ● 是     ● 否       允许查看审批记录     ● 是     ● 否     允许 查看经费信息     ● 是     ● 否                                                                                                    |           |                                        |              |         |       |               |        |              |                  |             |                |            |            |        | -   |
| 允许查看负责人信息       ●是       否         允许查看项目文档       ●是       否       允许下载项目文档       ●是       否         允许查看审批记录       ●是       否       允许查看经费信息       ●是       ○                                                                                                    | 允许查看项     | 同信息                                    |              | ۲       | 是 (   | 0 否           | 允许查看到  | <b>页期成</b>   | 果与目              | 标           |                | ● 是        | 0 否        | 83     |     |
| 九许宣有项目文档     ●是     ●否     允许宣有项目文档     ●是     ●否       允许查看审批记录     ●是     ●否     允许查看经费信息     ●是     ● 否                                                                                                    | ム次本美奇     | 5主人信白                                  |              | ۲       | -     | <u>م</u>      | ム次本差   |              | き白               |             |                |            | <u>م</u> م | 8      |     |
| 允许查看项目文档     ● 是     否     允许下载项目文档     ● 是     ● 否       允许查看审批记录     ● 是     ● 否     允许查看经费信息     ● 是     ● 否                                                                                                    | 九杆亘有风     | (页八)后志                                 |              | ۲       | 定     | 0 A           | 加口目的   | S-1/1        | п. <sub>с.</sub> |             |                | ◎走         |            |        |     |
| 允许查看审批记录     ● 是     ● 否     允许查看经费信息     ● 是     ● 否                                                                                                    | 允许查看项     | 阿文档                                    |              | ۲       | 是(    | ◎否            | 允许下载I  | <b>页目文</b> 相 | 当                |             |                | • 是        | ◎ 否        | 3      |     |
|                                                                                                    | 允许查看审     | 甜记录                                    |              | ۲       | 是(    | )<br>否        | 允许查看给  | 圣费信息         | 3                |             |                | • 是        | 0 否        | 3      |     |
| 允许查看相关成果     ● 是     ● 否     允许查看评审信息     ● 是     ● 否                                                                                                    | 允许查看相     | 关成果                                    |              | ۲       | 是(    | 0否            | 允许查看证  | 平审信息         | 3                |             |                | • 是        | ◎ 否        | S      | 1   |

另外,系统也支持查询和导出自己的项目

#### 3. 当前申报类别

显示当前可以申报的项目类别,申报人需在规定时间内进行项目的申报

| ① 校級项目   | >  | ┥ 首页 欄板    | 下载 〇 我的项目   | 当前申报类别 • |                     |                     |            |
|----------|----|------------|-------------|----------|---------------------|---------------------|------------|
| 欄板下載     |    | ALEXSI     |             |          |                     |                     | <b>1</b>   |
| 我的项目     | -  | 序号 年度      |             | ▲ 項目樂別   | ↓ 开始时间              | ↓ 结束时间              | ♦ 操作       |
| 当前中报类    | 60 | 1 2021     |             | 較學研究项目   | 2021-04-21 00:00:00 | 2021-04-30 00:00:00 | <b>A B</b> |
| 项目申报     |    | 显示第1到第1条记载 | 表, 总共 1 祭记录 |          |                     |                     |            |
| 任务书      |    |            |             |          |                     |                     |            |
| 中期检查     |    |            |             |          |                     |                     |            |
| 项目验收     |    |            |             |          |                     |                     |            |
| 项目驳回     |    |            |             |          |                     |                     |            |
| (P) 省级项目 |    |            |             |          |                     |                     |            |
| ⓒ 国家级项目  |    |            |             |          |                     |                     |            |
| AX 参与项目  |    |            |             |          |                     |                     |            |

点击操作按钮,可以进行申报

| 项目类别            | 申报     |                    |      | ×             | 200            |
|-----------------|--------|--------------------|------|---------------|----------------|
| 序号 年度           | 项目信息 预 | 期成果与目标 负责人信息 参与人信息 | ♦ 操作 |               |                |
| 1 2021          | 项目名称   |                    | *    |               | ( <del>)</del> |
| 显示第1到第1条记录,总共1条 | 项目级别   | ● 枝级 ○ 院系级         | 项目类别 | 教学研究项目11234 ▼ |                |
|                 | 等级     | 重大 <b>・</b>        |      |               |                |
|                 | 所属单位   | 教务处 •              | 学科   | 哲学 ▼          |                |
|                 | 申请经费   | (万元)               | 项目周期 | 3年            |                |
|                 | 开始时间   | 开始日期               | 结束时间 | 给束日期          |                |
|                 | 证书编号   |                    | 主办单位 |               |                |
|                 |        |                    |      |               |                |
|                 |        |                    |      |               |                |
|                 |        |                    |      |               |                |
|                 |        |                    |      |               |                |
|                 |        |                    |      |               |                |

#### 4. 项目申报

项目申报页面只显示项目状态为申报待提交状态的项目, 该页面只能申报校级和院系级别的教研项目,点击"申报"按钮,在弹出的页面,录入项目基本信息后,点击"下一步", 所有信息录入完后,点击"保存",如下图

| ₩ 首页 模板下载 ◎ 我         | 的项目 0 项 | 目申报() 当前申报类别()                      |      |               |  | * *   |  |  |  |  |
|-----------------------|---------|-------------------------------------|------|---------------|--|-------|--|--|--|--|
| 年度 全部                 | 申报      |                                     |      | ×             |  | 申报 查询 |  |  |  |  |
| 序号 年度 ↓               | 项目信息 预  | 明成果与目标 负责人信息 参与人信息 I                | 项目状态 | ≑ 操作          |  |       |  |  |  |  |
| 1 2020 🔮              | 项目名称    |                                     | •    |               |  |       |  |  |  |  |
| 显示第 1 到第 1 祭记录,总共 1 祭 | 项目级别    | <ul> <li>校级</li> <li>院系级</li> </ul> | 项目类别 | 教学研究项目11234 • |  |       |  |  |  |  |
|                       | 等级      | <b>重</b> 大 •                        |      |               |  |       |  |  |  |  |
|                       | 所属单位    | 教务处 🔻                               | 学科   | □ 哲学 ▼        |  |       |  |  |  |  |
|                       | 申请经费    | (万元)                                | 项目周期 | 3年            |  |       |  |  |  |  |
|                       | 开始时间    | 开始日期                                | 结束时间 | 结束日期 🔳        |  |       |  |  |  |  |
|                       | 证书编号    |                                     | 主办单位 |               |  |       |  |  |  |  |
|                       |         |                                     |      |               |  |       |  |  |  |  |
|                       |         |                                     |      |               |  |       |  |  |  |  |
|                       |         |                                     |      |               |  |       |  |  |  |  |
|                       |         |                                     |      | 下一步 保存 取消     |  |       |  |  |  |  |

项目保存成功后,点击操作列的提交小图标,项目申报页面的项目就消失了,表示项目等待 推荐了,如下图

|    | 首页   | 模板下载 ◎ | 我的项目 💿 项目申       | 报 🛛             |              |          | ₩ .         |
|----|------|--------|------------------|-----------------|--------------|----------|-------------|
| 年度 | 全部   | -      | 项目类别全部           | ▼ 项目名称          | 负责人 ▼更多多     |          | 申报 查询       |
| 序号 | 年度   | ↓ 项目级别 | ◆ 项目类别      ◆ 子参 | 戦別 🖕 项目名称       | ♦ 所属单位 ♦ 负责人 | 参与人 项目状态 | 5 🔶 操作      |
| 1  | 2018 | 校级     | 教学团队 一等          | 奖 1             | 数学学院 系统超级管   | 理员 申报待提  | × <b>V</b>  |
| 2  | 2018 | 校级     | 教学团队 一等          | 奖 sbr003自己申报的项目 | 艺术学院 sbr003  | 申报待提     | t <b>II</b> |

5. 任务书

任务书页面只显示项目状态为任务书待提交的项目,点击操作列的操作图标,上传任务书, 上传完任务书后,要点击提交按钮,如下图:

|            | 首页                      | 模板下载 🖸                | 项目推荐 🖸          | 项目审查 🔘     | 项目立项 O | 任务书 🙁    | 绿色通道 🛛   |            |          |        | ₩    |
|------------|-------------------------|-----------------------|-----------------|------------|--------|----------|----------|------------|----------|--------|------|
| 年度         | 全部                      | •                     | 项目类别全部          | <b>▼</b> 项 | 目名称    | 负责       | C.       | ▼更多条件      |          |        | 查询   |
| 序号         | 年度                      |                       | ↓ 项目类别          | ♦ 子类别      | ♦ 项目名称 | ♦ 所属单位   | ♦ 负责人    | 参与人        | 项目状态     | ↓ 提交状态 | ↓ 操作 |
| 1          | 2018                    | 校级                    | 教学团队            | —等奖        | 1      | 数学学院     | 系统超级管    | 管理员        | 任务书待提交   | 正常     |      |
| 显示領        | 著1到第 <sup>-1</sup>      | 1 条记录,总共              | 1条记录            |            |        |          |          |            |          | 点击上传信  | E务书  |
| ij         | 间文档                     |                       |                 |            |        |          |          |            |          |        | ×    |
|            |                         | 0                     |                 |            | 上传完    | (任务书, 点击 | ;"提交",项目 | 时状态变为任务    | 书待审核状    | 态 🔶    | 提交   |
| ( <u>)</u> | . 相类别:<br>注意: 支<br>选择文( | ◎ 项目任务<br>持多文件上传<br>4 | (书<br>),单个文件不能力 | 七于10M)     |        |          |          |            |          |        |      |
|            | 文档                      | 当类别                   | 文件名             |            |        |          | 上传人      | 上传时间       |          |        | 操作   |
| 1          | 项目                      | 任务书                   | 20181019新       | i替换的专家.xl  | SX     |          | gly001   | 2019-01-23 | 12:00:39 |        | ± 0  |

## 6. 中期检查

中期检查页面只显示中检待提交状态的项目,该页面主要是上传进展报告,点击操作列的操 作图标,如下图:

|          | 首页                    | 模板下载 🔾                 | 中期检查 8         |            |       |                                    | •  |
|----------|-----------------------|------------------------|----------------|------------|-------|------------------------------------|----|
| 年度       | 全部                    | •                      | 项目类别全部         | •          | 项目名称  | ☆夏人<br>上传完进展报告,点击该提交图标,项目状态变为中检待审查 | 查询 |
| 序号       | 年度                    | ◆ 项目级别                 | ↓ 项目类别 ↓       | 子类别 🝦      | 项目名称  | ◆ 所属单位 ◆ 负责人 参与人 项目状态   提交状态 ◆ 摄   | 产  |
| 1        | 2018                  | 校级                     | 教学团队           | —等奖        | 中国文学批 | 评史课程的特点与教学策略的选择数学学院 陈聪发 中检待提交 正常   | 1  |
| 显示領      | 1 到第1                 | 条记录,总共                 | 1条记录           |            |       | 点击上传进展报告                           |    |
| 项        | 目文档                   |                        |                |            |       |                                    | ×  |
| 文<br>E() | 档类别:<br>:意: 支<br>选择文作 | ● 项目进展<br>侍多文件上传,<br>F | 报告<br>,单个文件不能; | 大于10M)     |       | 上传完进展报告后,点击"提交",项目就变为中检待审核状态       |    |
|          | 文档                    | 送别                     | 文件名            |            |       | 上传人 上传时间 操作                        |    |
| 1        | 项目                    | 任务书                    | 员工手册-安汶        | -20181030( | 參.doc | 系统超级管理员 2018-12-19 13:48:56 📩      |    |
|          |                       |                        |                |            |       |                                    |    |

#### 7. 项目验收

项目验收页面只显示项目状态为验收待提交的项目,该页面主要是上传结题报告,点击操作 列操作图标,如下图:

|                                                                                   | 首页   | 模板下载 💿 | 中期检查 🖸 | 中检审查 🛛 | 绿色通道 🛛   | 项目验收 8       |                   |                                 |                          |  |  |
|-----------------------------------------------------------------------------------|------|--------|--------|--------|----------|--------------|-------------------|---------------------------------|--------------------------|--|--|
| 年度                                                                                | 全部   | •      | 项目类别全部 | •      | 项目名称     | 负责,          | κ τ               |                                 | 查询                       |  |  |
| 序号                                                                                | 年度   | ♦ 项目级别 | ↓ 项目类别 | ♦ 子类别  | 项目名称     | \$ Fitz      | 上传3<br>属单位 💠 负责人核 | 元结题报告, 只 由 提 父<br>参 与 人 项 日 状 态 | 按钮,项目受力验收侍审<br>提交状态 🔶 操作 |  |  |
| 1                                                                                 | 2018 | 校级     | 教学团队   | 一等奖    | 教学团队测试项目 | 1 文学         | 院系统超级管理员          | B 验收待提交                         |                          |  |  |
| 2                                                                                 | 2018 | 校级     | 教学团队   | 三等奖    | 综合平台测试项目 | 目20181105 数学 | 学院 系统超级管理员        | B 验收待提交                         | 正常 🕑 🕑                   |  |  |
| 点击上传结题报告                                                                          |      |        |        |        |          |              |                   |                                 |                          |  |  |
| 项                                                                                 | 目文档  |        |        |        |          |              |                   |                                 | ×                        |  |  |
| 文档类别: ● 项目结题报告 ◎ 项目整改方案 ◎ 项目延期申请 上传完结题报告,点击提交,项目3<br>(注意:支持多文件上传,单个文件不能大于10M) 核状态 |      |        |        |        |          |              |                   |                                 |                          |  |  |
|                                                                                   | 文档   | 皆类别    | 文件名    |        | 上传人      | bi           | 上传时间              |                                 | 操作                       |  |  |
| 1                                                                                 | 项目   | 任务书    | 院系信息   | xlsx   | 系统超线     | 汲管理员         | 2018-12-1         | 9 13:48:36                      | *                        |  |  |

#### 8. 项目驳回

项目驳回页面显示的是所有审核页面驳回的项目,该页面主要是对驳回的项目修改后重新提交。

## 9. 项目变更

申报人可以在项目变更页面点击新增变更按钮,对项目信息(负责人变更、成员变更、经费变更、延期变 更、文档变更、结题变更、终止变更)进行变更,提交后等待管理员审核

| 序号 | 年度   | ↓ 项目级别 | ↓ 项目类别      | ♦ 子类别 | ♦ 项目名称             | ⇒ 所属单位 | ⇒ 负责人   | 推荐排名 | 批准文号    | ♦ 项目编号      | ↓ 项目阶段 | ↓ 项目状态  | ● 操作 |
|----|------|--------|-------------|-------|--------------------|--------|---------|------|---------|-------------|--------|---------|------|
| 1  | 2017 | 校级     | 教学研究项目11234 | -112  | 2017年项目测试          | 教务处    | 钱琛      |      |         |             | 结项管理   | 待院系结项   | ₩ø   |
| 2  | 2020 | 校级     | 數学研究项目11234 | 重大    | 测试·用累计到账经费进行报销     | 教务处    | 系统超级管理员 |      |         |             | 结项管理   | 待院系结项   | E    |
| 3  | 2020 | 校级     | 教学研究项目11234 | 重大    | 测试4:重现数据错误问题       | 教务处    | 系统超级管理员 |      |         |             | 过程管理   | 中检待院系审核 | ±2   |
| 4  | 2020 | 校级     | 教学研究项目11234 | 重大    | 测试3:月度现金计划         | 教务处    | 系统超级管理员 |      |         |             | 过程管理   | 中检待提交   | ± 🕜  |
| 5  | 2020 | 校级     | 教学研究项目11234 | 重大    | 测试2:按照季度进行预算       | 教务处    | 系统超级管理员 | 2    |         |             | 结项管理   | 待院系结项   | ±2   |
| 6  | 2020 | 校级     | 數学研究项目11234 | 重大    | 20201228测试1: 按季度预算 | 教务处    | 系统超级管理员 |      |         |             | 过程管理   | 中检待提交   | ± 🕜  |
| 7  | 2020 | 校级     | 教学研究项目11234 | 重大    | 测试流程1-年度预算及调整及报销   | 教务处    | 系统超级管理员 |      | 11      | 11          | 结项管理   | 验收待提交   | ± 🕜  |
| 8  | 2018 | 校級     | 教学研究项目11234 | 重大    | 安工程-教学研究项目         | 教务处    | 栈琛      | 1    | 校级2020号 | 20201202001 | 结项管理   | 待院系结项   | ± 🕜  |

显示第1到第8条记录,总共8条记录

## Ⅱ、省级项目

省级项目和校级项目的操作一致

## Ⅲ、国家级项目

## 1. 我的项目

我的项目页面能够查看所负责的国家级的教研项目,并能对国家级的项目参与人权限进行修改。也可导入和导出国家级项目。